## know-how to moodboard

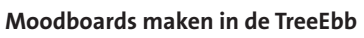

- 1. Ga naar www.treeebb.nl
- 2. Selecteer de gewenste beplanting via de filters of via 'zoek'
- **3.** Vanuit het overzicht van soorten kun je aan de slag.

| $\bigcirc$ | <b>Onderin de foto's heb je twee buttons.</b><br>• Klik * om een soort op een moodboard te plaatsen<br>• Klik A/B om een soort in een vergelijking te zetten                                                                                                    |
|------------|----------------------------------------------------------------------------------------------------|
| *          | <b>Bekijk moodboard &gt;</b> Heb je de soorten die je op je moodboard wilt plaatsen aangevinkt? Kies dan<br>'Bekijk moodboard'. De gekozen soorten zijn nu verzameld op een moodboard.                                                                                                    |
| •          | <b>Inloggen &gt;</b> Om moodboards op te slaan of te delen met anderen, dien je een account aan te maken.<br>Klik op inloggen en maak een account met je e-mailadres. Je ontvangt een mail om je account te bevestigen.<br>Je kunt ook een moodboard maken zonder account, maar dan kun je die niet opslaan of delen met anderen. |
| *          | <b>Selecteer moodboard &gt;</b> Als je ingelogd bent kun je via deze button naar je actieve moodboard en naar het overzicht van opgeslagen moodboards.                                                                                                    |
| æ          | <b>Kopieer dit item &gt;</b> Een tweede foto van de soort verschijnt in het moodboard. De foto kan gewisseld<br>worden om zo meerdere foto's van één soort op een moodboard plaatsen. Of maak zelfs een moodboard<br>voor één soort.                                                                                              |
|            | Foto's uitvergroot bekijken > Swipe door alle foto's op een moodboard in een vergrote versie.                                                                                                    |
| ·O         | <b>Kies een andere foto &gt;</b> Liever een andere foto of een mooi detail van de soort? Via een pop-up venstertje<br>kan een foto uit de collectie gekozen worden of kunnen de seizoenskleuren op het moodboard gezet worden.                                                                                                    |
| X          | <b>Foto van moodboard verwijderen &gt;</b> De foto wordt verwijderd van je moodboard. Om soorten aan een<br>moodboard toe te voegen klik je op de knop < Terug naar overzicht en voeg je extra soorten uit de TreeEbb<br>via het sterretje toe.                                                                                   |
|            | <b>Foto's verslepen &gt;</b> Geef de foto's op een moodboard een nieuwe plek en maak een eigen collage.                                                                                                    |
|            | <b>Wijzig naam moodboard &gt;</b> Geef je moodboard een titel. Als je ingelogd bent worden je moodboards onder<br>'Selecteer moodboard' opgeslagen in een lijst. Daar kun je ook de naam van een moodboard wijzigen of een<br>nieuw moodboard starten.                                                                            |
|            | <b>Kopieer link &gt;</b> De link van het moodboard kopiëren om het moodboard te kunnen delen met anderen.                                                                                                    |